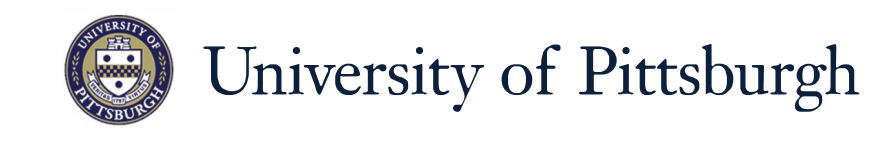

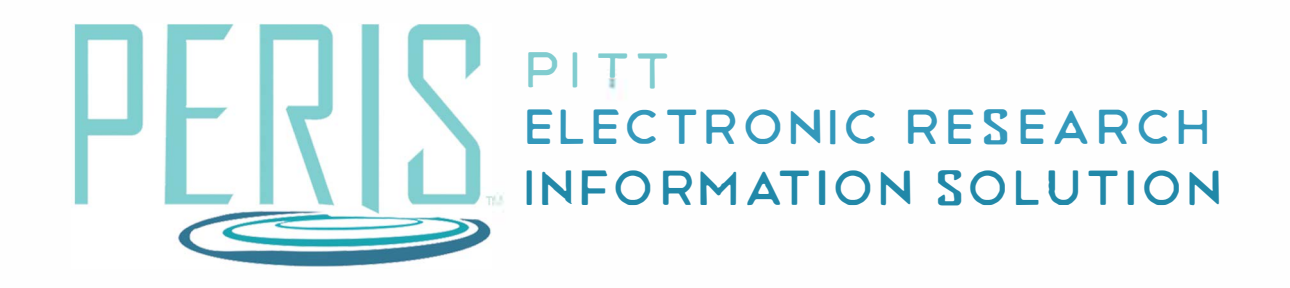

# Quick Reference

BUDGET PERIODS......2

## **Budget Periods**

| Date Project Starts                                            |          | V                    |            |           |           |            |    |
|----------------------------------------------------------------|----------|----------------------|------------|-----------|-----------|------------|----|
| ate Project Ends                                               | 6/14/2   | 017 🛗                |            |           |           |            |    |
|                                                                |          | 6/13/2022            |            |           |           |            |    |
| Project Length (Years)                                         | 2        | 5                    |            |           |           |            |    |
| Add 1 row:                                                     | Add      | Duration<br>(Months  | n Start    |           | End       |            |    |
| 1 Period Number                                                |          | 1* 12                | 6          | 6/14/2017 | 6/13/2    | 018        |    |
| Period Name                                                    | Period 1 |                      |            |           |           |            |    |
| 2 Period Number                                                |          | 2* 12                | 6          | 6/14/2018 | 6/13/2    | 019        |    |
| Period Name                                                    | Devied 2 |                      |            |           |           |            |    |
| 3 Period Number                                                | Period 2 | 3*                   |            | 11/2010   | 6/13/2    | 020        |    |
| Poriod Namo                                                    |          | 12                   |            | 14/2015   | 0/13/2    | 020        |    |
| r enou mame                                                    | Period 3 |                      |            |           |           |            |    |
| 4 Period Number                                                |          | 4 * 12               | 6          | 6/14/2020 | 6/13/2    | 021        |    |
| Period Name                                                    | Period 4 |                      |            |           |           |            |    |
| 5 Period Number                                                |          | 5* 12                | 6          | 6/14/2021 | 6/13/2    | 022 Remove | 9  |
| Period Name                                                    | Period 5 |                      |            |           |           |            |    |
| oate Project Starts<br>ate Project Ends<br>roject Length (Year | s)       | 6/14/2017<br>12/13/2 | 021<br>4.5 |           |           |            |    |
| Add 1 🔻                                                        | ow: Add  | 1                    | Duration   | Start     |           | End        | _  |
| 1 Period Number                                                |          | -                    | (Months)   |           | 6/14/2017 | 6/12/2019  | 12 |
| Period Name                                                    |          |                      |            |           |           | 0/13/2018  |    |
| r onou ritanio                                                 | Period   | 1                    |            |           |           |            | E  |

#### Where to start?

**1.** Review the pre-populated budget periods.

### How do I complete the Budget Periods SmartForm?

- **2.** Add additional budget periods by selecting the amount and clicking *Add*.
- Change the duration of a period by clicking in a Duration (Months) text box. Click *Save* for the dates to recalculate.
- **4.** Open Advanced Editing to enter complex budget periods.
- **5.** In Advanced Editing choose the calendar or enter dates in mm/dd/yyyy format.

#### What's Next?

**6.** Click *Continue*.